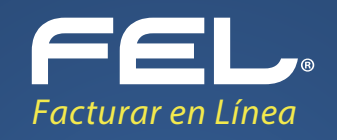

## Guía de Descarga Masiva

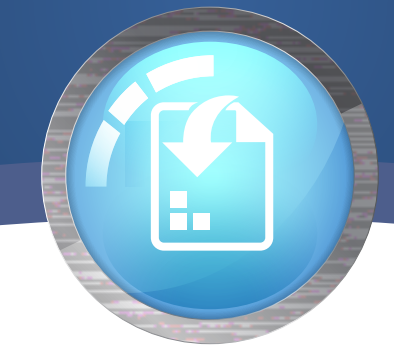

Descargue el instalador del Sistema de Descarga de Comprobantes de la siguiente liga:

http://www.facturarenlinea.com.mx/escritorio/descargadeskfl.exe

Una vez que instale y ejecute la aplicación se le solicitarán los datos de su cuenta, los cuales son los mismos que utiliza para ingresar al sistema online de facturación 3.3.

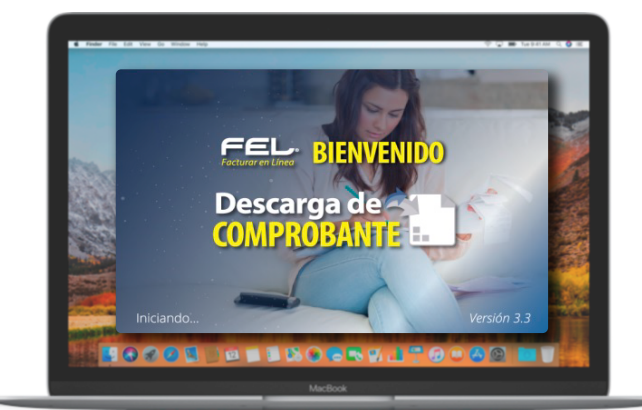

Reporter Configuración

Descarga Desk

- 🗆 🛛 Descarga Desk 15/08/2018 - 15/08/2018 -Estado Fecha Timbrado RFCReceptor UUID Vigente 15/08/2018 AAAA010101AAA 236C3E3C-7E57-7E57-7E57-3107D88A5DE3 
 Vigente
 15/08/2018

 Vigente
 15/08/2018

 Vigente
 15/08/2018

 Vigente
 15/08/2018

 Vigente
 15/08/2018

 Vigente
 15/08/2018

 Vigente
 15/08/2018

 Vigente
 15/08/2018
LORE920102ML1 B09B80D7-7E57-7E57-7E57-BE9515939DE3 FLI081010EK2 C207081A-7E57-7E57-7E57-242911796F8F FLI081010EK2 B1A65E8B-7E57-7E57-7E57-85A2353C7B86 22057F50-7E57-7E57-7E57-6955ED7DA341 5A9CD2B6-7E57-7E57-7E57-83F624FD66BA SVT081010EK2 XEXX010101000 
 Vigente
 15/08/2018

 Vigente
 15/08/2018

 Vigente
 15/08/2018

 Vigente
 15/08/2018

 Vigente
 15/08/2018

 Vigente
 15/08/2018

 Vigente
 15/08/2018

 Vigente
 15/08/2018

 Vigente
 15/08/2018

 Vigente
 15/08/2018
XEXX010101000 1EA674B0-7E57-7E57-7E57-6730795BF216 LORE920102ML1 9773EBB2-7E57-7E57-7E57-66B27EDB27E5 LORE920102ML1 2FE164C8-7E57-7E57-7E57-4A70D7C03485 KAXX010101000 0C393F2C-7E57-7E57-7E57-77B3D60CA020 TEST010203001 F0458726-7E57-7E57-7E57-2E4C6AAE4066 Registros: 16 Terminado. 0

Una vez que ingrese al sistema se mostrará la siguiente pantalla, en donde se encuentran las principales funcionalidades que le ofrece la aplicación.

## En la sección de filtros se podrá seleccionar

| - Filtro     |              |           |   |
|--------------|--------------|-----------|---|
| Inicio       | Fin          | Sucursal  |   |
| 15/08/2018 - | 15/08/2018 - | Principal | - |
|              |              |           |   |

el periodo de fechas en que desee consultar los comprobantes además de la sucursal de la cual desea obtener la información. El periodo solo puede ser máximo de un mes.

Una vez que haya definido el periodo a consultar podrá seleccionar los comprobantes y descargar su XML, PDF, Acuse de Envío y Acuse de Cancelación mediante las opciones que se muestran en la siguiente imagen.

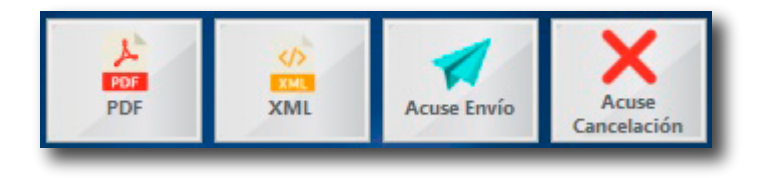

Los archivos descargados se guardan por defecto en una carpeta configurada por el sistema la cual puede cambiar en la sección de **Configuración** 

| 0                          |                                         | Descarga Desk                              |                  | - • ×                    |
|----------------------------|-----------------------------------------|--------------------------------------------|------------------|--------------------------|
| ≓ Reportes 🔮 Co<br>Filtro  | nfiguración<br>Configurar ruta de archi | vos                                        |                  |                          |
| Inicio F<br>15/08/2018 ▼ 1 | Fin Sucur<br>5/08/2018 - Princi         | rsal Por<br>pal V                          | XML Acuse Em     | río Acuse<br>Cancelación |
|                            | _                                       |                                            |                  |                          |
|                            | Ø                                       | Configuración                              | ×                |                          |
|                            | Configuración                           |                                            |                  |                          |
|                            | Descarge                                |                                            | FEL              |                          |
|                            | COMPROE                                 |                                            | actorar en Enrea |                          |
|                            | Conf                                    | iguración                                  |                  |                          |
|                            | Guardar los                             | archivos XML en la carpeta:                |                  |                          |
|                            | Guardar los                             | archivos PDF en la carpeta:                | _                |                          |
|                            |                                         |                                            | •                |                          |
|                            | Guardar los                             | archivos acuse de envío (xml) en la carpet | :a:              |                          |
|                            | Guardar los                             | archivos acuse de cancelación (xml) en la  | carpeta:         |                          |
|                            |                                         |                                            | · •              |                          |
|                            | Guardar los                             | reportes en la carpeta:                    |                  |                          |
|                            |                                         | Guardar                                    |                  |                          |

En la sección de Reportes podrá generar un Reporte de conceptos facturados (en formato de valores separados por comas .csv) el cual consta de un listado de los conceptos facturados en cada uno de los comprobantes seleccionados, así como información importante del comprobante.

|              |               | De            | escarga Desk |     |             | ×                    |
|--------------|---------------|---------------|--------------|-----|-------------|----------------------|
| Reportes     | Configuración | urados        |              |     |             |                      |
| Inicio       | Fin           | Sucursal      | 4            | 40  |             | X                    |
| 15/08/2018 - | 15/08/201     | 8 - Principal | PDF          | XML | Acuse Envío | Acuse<br>Cancelación |

| Folio      | UUID       | Fecha         | RFC          | Receptor      | Moneda       | SubTotal     | Impuesto     | Total    |
|------------|------------|---------------|--------------|---------------|--------------|--------------|--------------|----------|
| 1000000044 | 236C3E3C-7 | E 2018-08-15T | 1LAN7008173  | Esta final    | MXN          | \$126.62     | Impuestos tr | \$146.88 |
|            | Conceptos  |               |              |               |              |              |              |          |
|            |            | Cantidad      | Unidad       | No. Identific | Descripción  | Precio Unita | Importe      |          |
|            |            | 1             | KG           | 42161         | Agregado de  | \$1.25       | \$1.25       |          |
|            |            | 1             | Caja Metalic | 42163         | Nueva Caja E | \$125.37     | \$125.37     |          |
| Folio      | UUID       | Fecha         | RFC          | Receptor      | Moneda       | SubTotal     | Impuesto     | Total    |
| 100000045  | B09B80D7-7 | E 2018-08-15T | 1LAN7008173  | EMPRESA DE    | XXX          | \$0.00       |              | \$0.00   |
|            | Conceptos  |               |              |               |              |              |              |          |
|            |            | Cantidad      | Unidad       | No. Identific | Descripción  | Precio Unita | Importe      |          |
|            |            | 1             |              | 8             | Pago         | \$0.00       | \$0.00       |          |
| Folio      | UUID       | Fecha         | RFC          | Receptor      | Moneda       | SubTotal     | Impuesto     | Total    |
| 100000046  | C207081A-7 | E 2018-08-15T | 1LAN7008173  | FACTURAR E    | MXN          | \$126.72     | Impuestos tr | \$147.00 |
|            | Conceptos  |               |              |               |              |              |              |          |
|            |            | Cantidad      | Unidad       | No. Identific | Descripción  | Precio Unita | Importe      |          |
|            |            | 1             | Servicio     |               | Colocación d | \$126.72     | \$126.72     |          |

Una vez más demostramos que con FEL les más fácil!